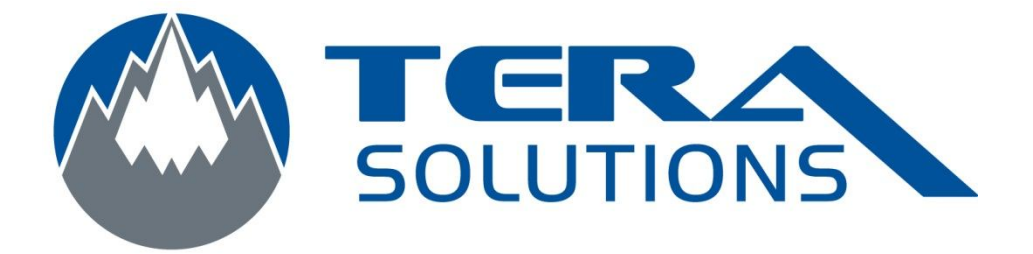

## Connexion VPN sous Windows 7 français

Par Tera-Solutions Inc.

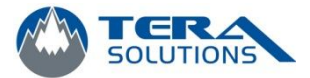

1. Faire un clic droit sur l'icône réseau en bas à droite et cliquez sur *Ouvrir le centre de réseau et partage* 

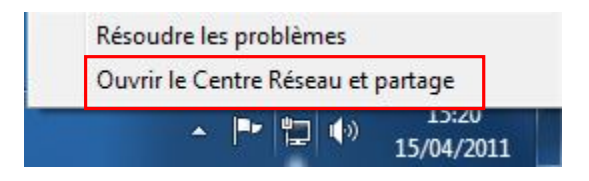

2. Cliquez sur Configurer une nouvelle connexion ou un nouveau réseau

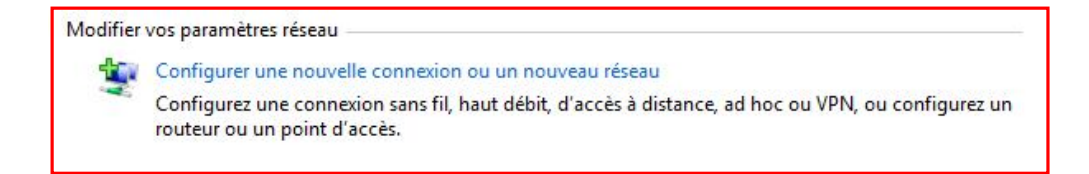

3. Cliquez sur *Connexion à votre espace de travail* 

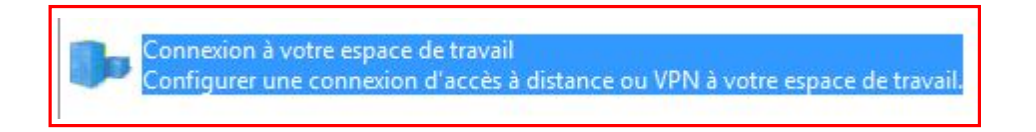

4. Cliquez sur *Utiliser ma connexion Internet (VPN)* 

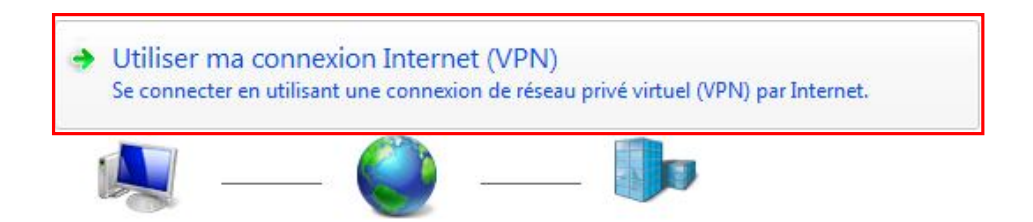

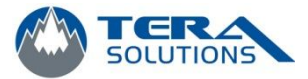

Entrez le nom de votre serveur et le nom que vous voulez donner à cette connexion. Cochez la case Ne pas me connecter maintenant...

| Entrez l'adresse Inter                                                              | met à laquelle vous souhaitez vous connecter                                                                               |
|-------------------------------------------------------------------------------------|----------------------------------------------------------------------------------------------------|
| Votre administrateur résea                                                          | u peut vous fournir cette adresse.                                                                                         |
| Adresse Internet :                                                                  | Adresse du serveur                                                                                                    |
| Nom de la destination :                                                             | Nom de votre connexion                                                                                                    |
| Utiliser une carte à<br>() Lutiliser d'autres p<br>Cette option perme<br>connexion. | puce<br>personnes à utiliser cette connexion<br>et à toute personne disposant d'un accès à cet ordinateur d'utiliser cette |
| No nas mo connect                                                                   | ter maintenant, mais tout préparer pour une connexion ultérieure                                                           |

6. Entrez votre nom d'utilisateur et votre mot de passe et cliquez sur *Créer* 

| Nom d'utilisateur :    | Nom d'utilisateur         |  |
|------------------------|---------------------------|--|
| Mot de passe :         | Mot de passe              |  |
|                        | Afficher les caractères   |  |
|                        | Mémoriser ce mot de passe |  |
| Domaine (facultatif) : |                           |  |
|                        |                           |  |

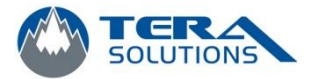

7. Ensuite, retournez dans le Centre de réseau et partage et cliquer sur *Modifier les paramètres de la carte* dans la colonne de gauche

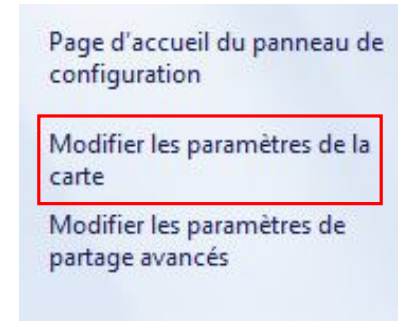

8. Faire un clic droit sur la connexion que vous venez de créer

| <b>N</b> | test<br>Déconnecté<br>WAN Miniport (IKEv2) |
|----------|--------------------------------------------|
|          | Connecter<br>Statut                        |
|          | Définir en tant que connexion par défaut   |
|          | Créer une copie                            |
| 1.1      | Créer un raccourci                         |
| •        | Supprimer                                  |
| ۲        | Renommer                                   |
| ۲        | Propriétés                                 |

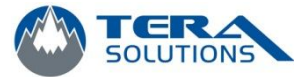

 Allez dans l'onglet Gestion de réseau et sélectionnez Protocole (TCP/IPv4) puis cliquez sur Propriété

| Cette connexion utilise                                            | les éléments suivants :                                                         | 0                                         |
|--------------------------------------------------------------------|---------------------------------------------------------------------------------|-------------------------------------------|
|                                                                    | net version 6 (TCP/IPv<br>net version 4 (TCP/IPv                                | 4)                                        |
| Client pour les                                                    | réseaux Microsoft                                                               | Description                               |
|                                                                    | Desinstaller                                                                    | Proprietes                                |
| Protocole TCP/IP (1<br>Protocol). Le protoco<br>permet la communic | Fransmission Control Pro<br>ole de réseau étendu p<br>ation entre différents ré | otocol/Internet<br>ar défaut qui<br>seaux |
|                                                                    |                                                                                 |                                           |
|                                                                    |                                                                                 |                                           |

10. Cliquez sur Avancé

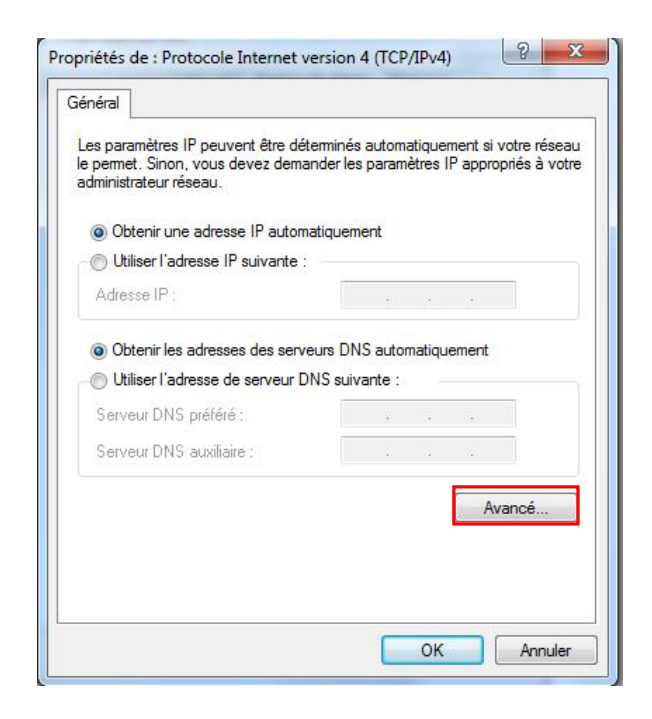

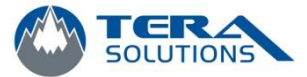

11. Dans l'onglet Paramètres IP, décochez la case *Utiliser la passerelle par défaut pour le réseau distant* 

| <sup>p</sup> aramètres IP                                      | DNS WINS                                                                                                    |                                                                       |
|----------------------------------------------------------------|----------------------------------------------------------------------------------------------------|-----------------------------------------------------------------------|
| Cette case à<br>connecté sim<br>Lorsqu'elle es<br>envoyées sur | cocher n'est disponible que lorsque :<br>iltanément à un réseau local et à un<br>activée, les données qui ne peuve<br>le réseau local sont transférées vers | vous êtes<br>n réseau distant.<br>nt pas être<br>s le réseau distant. |
| - 🔽 Utiliser la                                                | passerelle par défaut pour le résea                                                                                                    | u distant                                                             |
| 🗌 Désact                                                       | ver l'ajout d'itinéraire basé sur la cla                                                                                                    | isse                                                                  |
| Métrique d<br>Métrique d<br>l'interface :                      | automatique                                                                                                    |                                                                       |
|                                                                |                                                                                                    |                                                                       |

12. Dans l'onglet *DNS*, cochez la case Enregistrer les adresses de cette connexion dans le système DNS

| aramètres IP                                                                                                | DNS W                                                             | INS                                                  |                                                                               |                                         |                                  |                                     |
|----------------------------------------------------------------------------------------------------|-------------------------------------------------------------------|------------------------------------------------------|-------------------------------------------------------------------------------|-----------------------------------------|----------------------------------|-------------------------------------|
| Adresses des                                                                                                | serveurs DN                                                       | S, dans l                                            | 'ordre d'utilisa                                                              | tion :                                  |                                  |                                     |
|                                                                                                    |                                                                   |                                                      |                                                                               |                                         |                                  | t                                   |
|                                                                                                    |                                                                   |                                                      |                                                                               |                                         |                                  | -                                   |
|                                                                                                    |                                                                   |                                                      |                                                                               | 101.012                                 |                                  |                                     |
|                                                                                                    | Ajoute                                                            | er                                                   | Modifier                                                                      | Supp                                    | orimer                           |                                     |
| Ajouter des                                                                                                 | suffixes DN                                                       | Ve. Pour<br>IS princip                               | la résolution d<br>aux et spécific                                            | es noms no<br>ques aux c                | on qualifi<br>onnexior           | s pour<br>iés :<br>n <mark>s</mark> |
| <ul> <li>Ajouter des</li> <li>Ajouter des</li> <li>Ajouter ces</li> </ul>                                   | suffixes DN<br>des suffixes<br>suffixes DN                        | ve. Pour<br>IS princip<br>parents<br>IS (dans I      | la resolution d<br>iaux et spécific<br>du suffixe DN<br>l'ordre) :            | es noms no<br>ques aux c<br>S principal | on gualifi                       | s pour<br>iés :<br>ns               |
| <ul> <li>Ajouter des</li> <li>Ajouter</li> <li>Ajouter ces</li> </ul>                                       | suffixes DN<br>des suffixes<br>suffixes DN                        | e, Pour<br>IS princip<br>parents<br>IS (dans I<br>er | la resolution d<br>aux et spécific<br>du suffixe DN<br>l'ordre) :<br>Modifier | es noms no<br>ques aux c<br>S principal | on qualifi<br>onnexior<br>orimer | s pour<br>iés :<br>ns               |
| <ul> <li>Ajouter des</li> <li>Ajouter</li> <li>Ajouter ces</li> </ul> Suffixe DNS p                         | a suffixes DN<br>des suffixes<br>suffixes DN<br>Ajout             | e. Pour<br>s parents<br>IS (dans I<br>er             | la resolution d<br>aux et spécific<br>du suffixe DN<br>l'ordre) :<br>Modifier | es noms no<br>ques aux c<br>S principal | on gualifi<br>onnexior<br>orimer | ns                                  |
| <ul> <li>Ajouter des</li> <li>Ajouter</li> <li>Ajouter ces</li> </ul> Suffixe DNS p connexion : Enregistrer | suffixes DN<br>des suffixes<br>suffixes DN<br>Ajoutr<br>our cette | IS princip<br>parents<br>IS (dans I<br>er            | la resolution d<br>aux et spécific<br>du suffixe DN<br>l'ordre) :<br>Modifier | es noms no<br>ques aux c<br>S principal | on gualifi<br>onnexior<br>orimer | s pour<br>iés :<br>ns               |

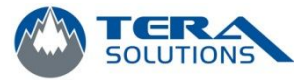

- 13. Cliquez sur *Ok* pour fermer les fenêtres
- Faire un clic droit sur votre nouvelle connexion et cliquez sur *Créer* un raccourci et cliquez sur *Oui* pour mettre le raccourci sur le bureau

| L. | test<br>Déconnecté<br>WAN Miniport (IKEv2) |
|----|--------------------------------------------|
|    | Connecter<br>Statut                        |
|    | Définir en tant que connexion par défaut   |
|    | Créer une copie                            |
|    | Créer un raccourci                         |
| •  | Supprimer                                  |
| ۲  | Renommer                                   |
| •  | Propriétés                                 |

15. Pour vous connecter, cliquez sur le lien sur votre bureau et entrez votre mot de passe.